会員クラウドサービスには、確定申告などで使用できる年間の支払証明書を印刷す る機能があります。

使い方

- ① 12 月就業分の振込日(翌年1月25日頃)以降に使用できます。
- ②年度の右側の入力欄を押します。
- ③印刷する支払証明書の年度を選択します。
- ④「表示期間を変更」ボタンを押します。
- ⑤ 新たに表示される配分金支払証明書印刷ボタンを押します。
- ⑥ スマートフォンに支払証明書が保存されます (ダウンロード)。
- ⑦ プリンターで保存された支払証明書を印刷します。(使用するプリンターに合ったアプリを使います。)

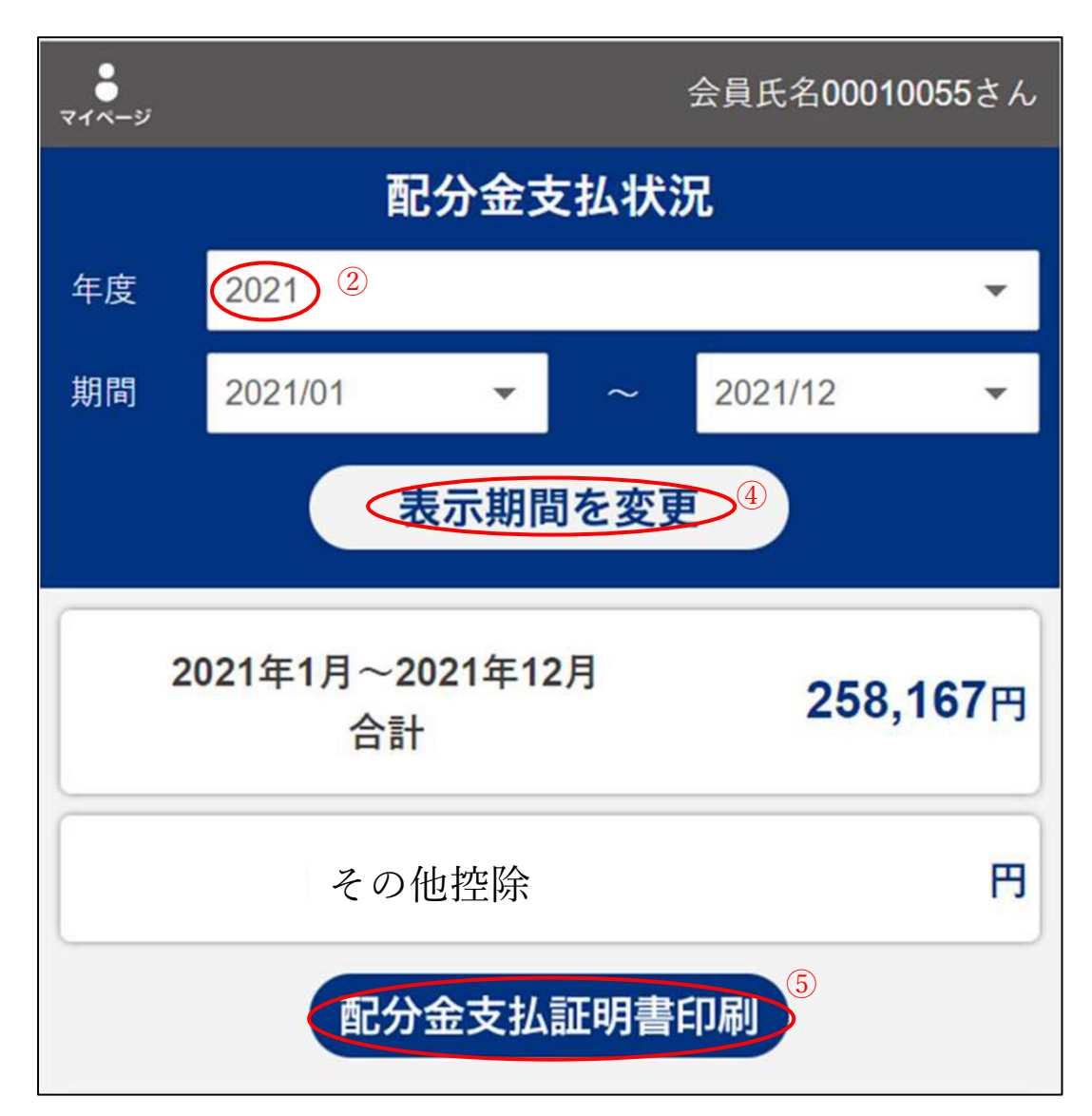

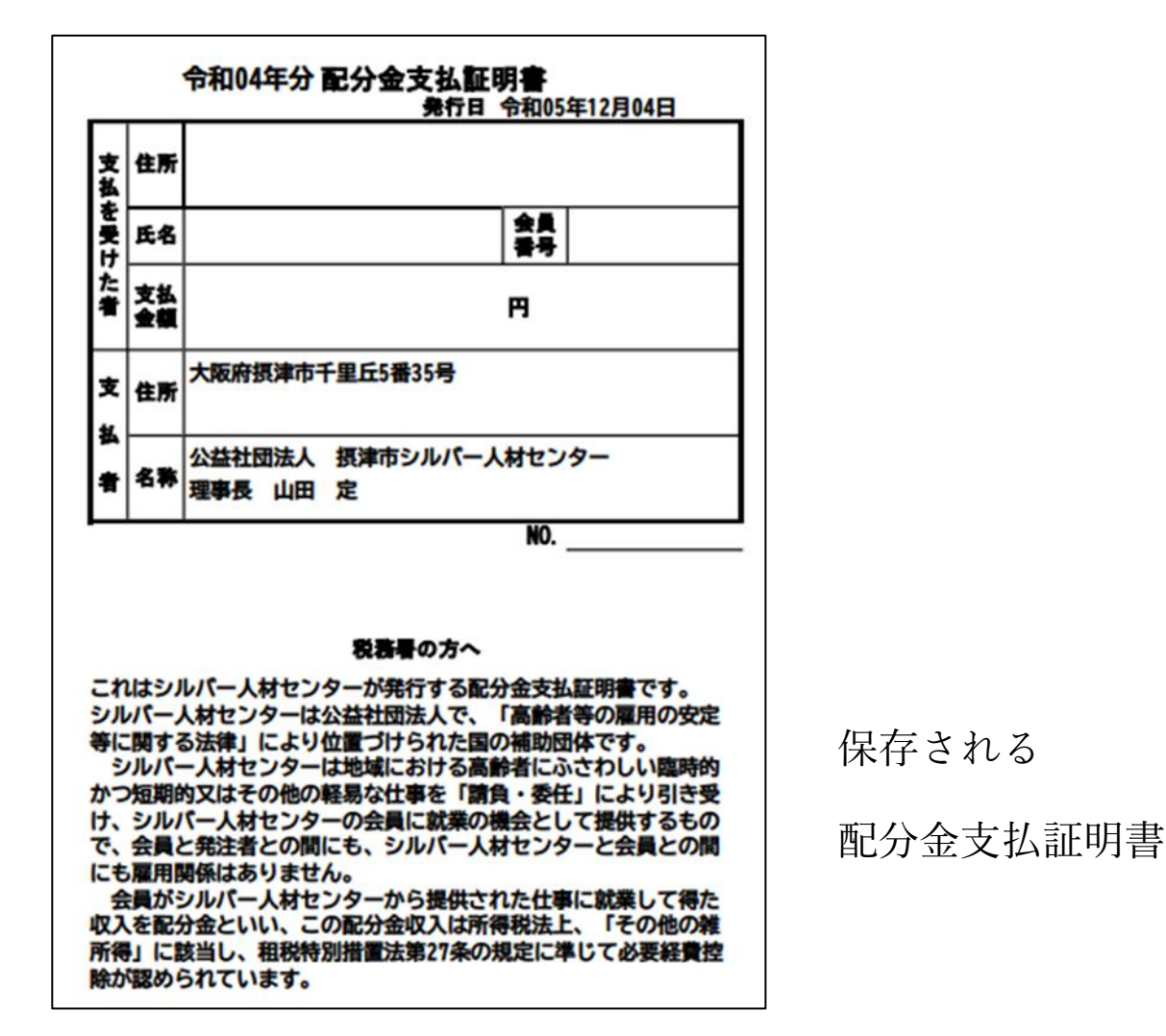

○スマホに保存したファイルの確認方法

Android の場合

- 「Files」アプリを使用する(Xperia/AQUOS/Pixel/arrows など)
  Files アプリを起動し、「ダウンロード」を選んでください。
  保存されたファイルを押してください。
- 「マイファイル」アプリを使用する(Galaxy スマホ)
  マイファイルアプリを起動し、「ダウンロード」を選んでください。
  保存されたファイルを押してください。

iPhone の場合

・「ファイル」アプリを使用する

ファイルアプリを起動し、「ダウンロード」を選んでください。

保存されたファイルを押してください。